# Die wichtigsten Änderungen und Neuerungen in der Version AMS Arista / AMS Eiris 5.10a (bis 4772)

## Allgemein

Die AMS Arista kann sich pro Benutzer den zuletzt verwendeten Suchbegriff einer Suchliste merken. Wird der Suchbegriff im Kundenstamm z.B. auf Kundennummer geändert, wird die Kundensuchliste beim nächsten Aufruf wieder mit dem Suchbegriff Kundennummer geöffnet, auch nach Verlassen des Programms. Diese Funktionalität kann über einen persönlichen Konfigurationsschalter ausgeschaltet werden unter Grundeinstellungen – Ansicht – Suchlistenindex individuell speichern (siehe auch Konfigurationsschalter)

### **Neue Module**

### Kramp Online-Abfrage

Bei Kramp-Artikeln kann eine Online-Abfrage nach verfügbarer Menge und Preis gestartet werden. Diese Abfrage kann im Artikelstamm, im Bestellwesen, in der Preisauskunft und in der Fakturierung gestartet werden. Außerdem kann auf dieser Abfragemaske der Artikel direkt im Online-Katalog der Firma Kramp aufgerufen werden.

## Neue Katalogschnittstellen

#### Fricke

Es können Warenkorbdateien aus dem Webshop eingelesen werden

#### **GEA-Westfalia**

Es können Warenkorbdateien aus dem Webshop eingelesen werden

#### Kuhn

Es können Warenkorbdateien aus dem Ersatzteilkatalog eingelesen werden

Die folgenden Änderungen sind nach den Programmpunkten sortiert, in denen die Änderungen vorgenommen wurden.

## Dienstleistungen

Neue Verknüpfung zu den Bewegungsdaten

### Maschinen

Falls eine Maschine versehentlich doppelt im System angelegt wurde, gibt es im Untermenü ,Umbuchen' einen neuen Menüpunkt, um 2 Maschinen zusammenzuführen. Dabei werden alle abhängigen Daten der einen Maschine auf die andere übertragen, also Verkaufsrechnung, Reparaturaufträge, Bestandssätze u.ä.

Es kann optional gewählt werden, ob laufende Kosten interner Rechnungen in die Kalkulation importiert werden sollen, ob alte Texte angehängt werden sollen und ob die Historie der "falschen" Maschine verworfen werden soll.

### **Bestellwesen**

Über einen Konfigurationsschalter (Lager – Bestellwesen – Erste Zeile Kopftext in Suchliste) kann eingestellt werden, dass die erste Zeile des Kopftextes in der Übersicht der Bestellungen angezeigt wird.

Beim Import kann auch auf Bestellungen zugegriffen werden.

### Warenzugang

Neuer Menüpunkt ,Offene Lieferscheine'

Hier werden alle bereits zugebuchten Lieferscheine angezeigt, für die die Rechnung noch nachgetragen werden muss. Wird ein Eintrag bestätigt, kann die Rechnung nachgetragen werden. Wird ein Eintrag gelöscht, bietet das Programm an, den Lieferschein zu stornieren und die zugebuchten Bestände wieder abzutragen oder den Lieferschein ohne Bestandsänderung zu stornieren. Über den Button ,Wechsel' oder die Tastenkombination STRG+TAB kann in die Positionen umgeschaltet werden.

Neuer Menüpunkt ,Offene Rückscheine'

Hier werden alle zurückgelieferten Rückscheine angezeigt, für die die Gutschrift noch nachgetragen werden muss. Wird ein Eintrag bestätigt, kann direkt die Gutschrift nachgetragen werden. Mit Button ,Wechsel' oder Tastenkombination STRG+TAB kann in die Positionen umgeschaltet werden.

## Fakturierung

Die Ansicht der Belegerfassung kann pro Benutzer geändert werden. Im Kopf können Kundenadresse und Texte getauscht werden, die Schrift in den Positionen kann auf ,Fett' gestellt werden. Außerdem können Schriftfarbe oder Hintergrundfarbe je nach Lieferbarkeit oder Rohertrag der Position eingestellt werden. Dazu gibt es eine Reihe neuer Konfigurationsschalter unter Faktura – Ansicht (siehe Konfiguration) Ein Reparaturauftrag kann in einen ET-Auftrag gewandelt werden. Wenn beim Bearbeiten des Belegs auf den Button Maschine geklickt wird, gibt es in der Auswahlmaske der Geräte und Maschinen des Kunden den Button ,Keine Maschine'. Hier kann ausgewählt werden, ob der Beleg ein Reparaturauftrag bleibt, aber ohne Maschinenzuordnung, oder ob der Beleg in einen ET-Auftrag gewandelt wird.

## John-Deere-Modul

#### Kulanzgutschrift

Zusätzliche Option, um für eine abgesandte Rechnung eine Kulanzgutschrift zu erzeugen. Die gutzuschreibenden Positionen werden angehakt, der Prozentwert der Kulanzbeteiligung wird eingegeben, auf der Gutschrift steht eine Position ,Kulanz' mit dem errechneten Wert laut Kulanzrichtlinien John Deere.

#### **Online-Abfrage**

Bei John-Deere-Artikeln kann eine Online-Abfrage nach verfügbarer Menge und Preis gestartet werden. Diese Abfrage kann im Artikelstamm, im Bestellwesen, in der Preisauskunft und in der Fakturierung gestartet werden.

#### Honda-Verkaufsmeldungen

Es können Garantiekarten direkt beim Verkauf der Kleingeräte gedruckt werden.

#### **Benutzerverwaltung**

Benutzer können inaktiv gesetzt werden, damit ist es diesem Benutzer nicht möglich, sich in der AMS Arista / Eiris anzumelden. Solche inaktiven Benutzer können verwendet werden, um Rechteklassen anzulegen. Im Benutzer ist dann einstellbar, dass alle Berechtigungen von einem anderen Benutzer übernommen werden.

Im Benutzer kann ein neues Passwort eingetragen werden. Der Benutzer wird bei der nächsten Anmeldung aufgefordert, das Passwort zu ändern.

Neue Berechtigungsstufen für die Fakturierung: Es kann pro Benutzer eingestellt werden, ob offene Belege oder abgeschlossene Belege zurückgesetzt oder gelöscht werden dürfen. Den Benutzern kann das Recht entzogen werden, Belege als Rechnung, Barverkauf oder Gutschrift abzusenden.

Außerdem gibt es einen Schalter, ob der Benutzer Verkaufspreise in Belegen ändern darf. Steht dieser Schalter auf "N", sind alle Preisfelder im Beleg deaktiviert, auch ein Positionsrabatt kann nicht mehr eingegeben werden.

Neue Berechtigungsstufen für Maschinen:

Es kann pro Maschinenstatus (Neu, Gebraucht, Kunden, usw.) eingestellt werden, ob der Benutzer Maschinen anlegen, ändern oder nur anzeigen darf.

Neue Schalter für Listen und Auswertungen:

Hier kann definiert werden, für welche Datenstämme der jeweilige Benutzer Listen drucken darf.

## Konfiguration

# **Neue Schalter**

#### Konfiguration – Grundeinstellung – Ansicht Suchlistenindex individuell

Steht der Schalter auf "J<sup>+</sup>, merkt sich die Arista pro Benutzer den zuletzt verwendeten Suchindex in den Stammdatensuchlisten und öffnet die Suchliste beim nächsten Mal mit diesem Index, auch nach Verlassen des Programms. (persönlich einstellbar)

### Konfiguration – Faktura – Ansicht

## Faktura: Adresse links

Steht der Schalter auf "J<sup>4</sup>, befindet sich die Adresse des Kunden in der Auftragserfassung links oben, die Texte (Auftragstext und Rechnungstext) stehen rechts. (persönlich einstellbar)

# Konfiguration – Faktura – Ansicht

## **Positionen in Fettschrift**

Steht der Schalter auf ,J', ist die Schrift der Positionen fett und damit leichter lesbar. (persönlich einstellbar)

# Konfiguration – Faktura – Ansicht

#### Schriftfarbe nach Bestand

Steht der Schalter auf "J<sup>4</sup>, signalisiert die Schriftfarbe die gelieferte Menge: Grün: Position wird komplett geliefert Gelb: Position wird teilgeliefert Rot: Position wird nicht geliefert (persönlich einstellbar)

## Konfiguration – Faktura – Ansicht

## Spalte Menge Hintergrundfarbe nach Bestand

Steht der Schalter auf "J', signalisiert die Hintergrundfarbe im Mengenfeld die gelieferte Menge: Grün: Position wird komplett geliefert

Gelb: Position wird teilgeliefert

Rot: Position wird nicht geliefert

(persönlich einstellbar)

# Konfiguration – Faktura – Ansicht

# Schriftfarbe nach Rohertrag

Steht der Schalter auf "J', signalisiert die Schriftfarbe den Rohertrag: Grün: Zuschlag über 100% (wie Smilie grün, Mundwinkel nach oben)

Blau: Zuschlag über Schwellenwert, unter 100% (wie Smilie schwarz, Mundwinkel gerade)

Gelb: Knapper Rohertrag, VK über EK, aber Zuschlag unter Schwellenwert (wie Smilie rot, Mundwinkel nach unten)

Rot: Negativer Rohertrag (wie doppelter Smilie rot, Mundwinkel nach unten) (persönlich einstellbar)

# Konfiguration – Faktura – Ansicht

## Spalte Preis Hintergrundfarbe nach Rohertrag

Steht der Schalter auf "J', signalisiert die Hintergrundfarbe im Preisfeld den Rohertrag:

Grün: Zuschlag über 100% (wie Smilie grün, Mundwinkel nach oben)

Blau: Zuschlag über Schwellenwert, unter 100% (wie Smilie schwarz, Mundwinkel gerade)

Gelb: Knapper Rohertrag, VK über EK, aber Zuschlag unter Schwellenwert (wie Smilie rot, Mundwinkel nach unten)

Rot: Negativer Rohertrag (wie doppelter Smilie rot, Mundwinkel nach unten) (persönlich einstellbar)

# Konfiguration – Faktura – Ansicht

## Schriftfarbe nach Warengruppe

Steht der Schalter auf "J', signalisiert die Schriftfarbe die Warengruppe: Blau: Artikel Grün: Maschinen Grau: Dienstleistungen, AZ-Positionen Hellgrau: Textbausteine Violett: Blockanfang und -ende Gelb: XX-Artikel Schwarz: Preisbandartikel (persönlich einstellbar)

# Konfiguration – Faktura – Kalkulation

## Nur Rohertrag in Mieteinnahme

Steht der Schalter auf "J', wird von der Mieteinnahme nur der Rohertrag in die Maschine übernommen, ansonsten der komplette Umsatz

## Konfiguration – Lager – Bestellwesen

# Erste Zeile Kopftext in Suchliste

Steht der Schalter auf "J', wird in der Übersichtsliste der Bestellungen die erste Zeile des Kopftextes angezeigt.